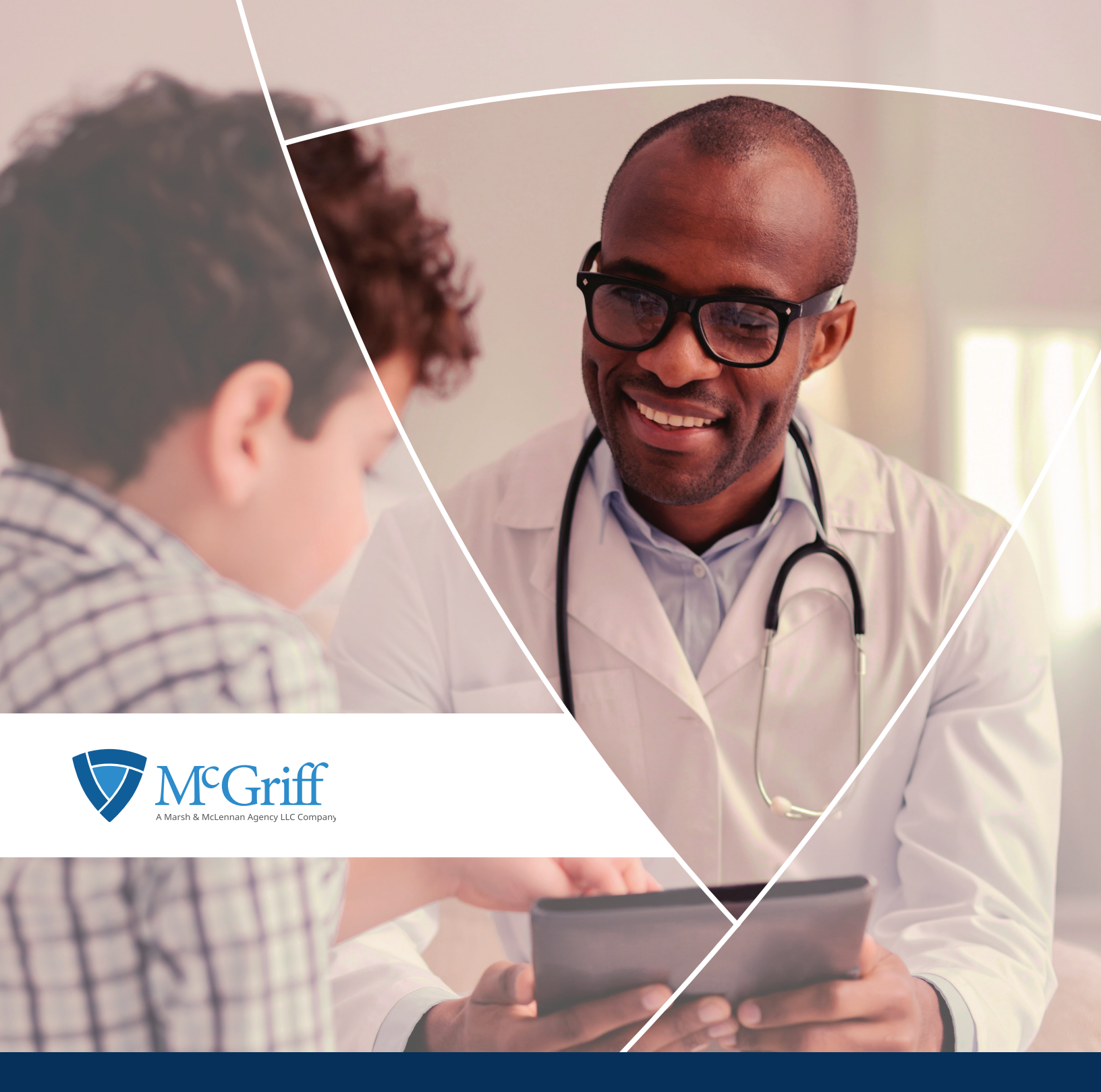

# Flexible Savings Account (FSA)

Quickstart Guide

McGriff.com

# Flexible Savings Accounts

Welcome to your Flexible Benefit Accounts Consumer Portal. This one-stop portal gives you 24/7 access to view information and manage your Flexible Benefits. Depending on which benefits your employer offers, and which benefits you have elected; this guide will assist you in the administration of Healthcare Flexible Spending Account, Limited Purpose Flexible Spending Account, Dependent Daycare Flexible Spending Account, and Health Reimbursement Arrangement. It enables you to:

- File a claim online
- Upload receipts and track expenses
- View up-to-the-minute account balances
- View your account activity, claims history and payment (reimbursement) history
- Report a lost/stolen card and request a new one
- Update your personal profile information
- Change your login ID and/or password
- Download plan information, forms and notifications

The portal is designed to be easy to use and convenient. You have your choice of two ways to navigate this site:

- 1. Work from sections within the Home Page.
- 2. Hover over or click on the six tabs at the top.

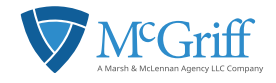

### How do I Log on to Home Page?

- Go to www.mcgriff.com/flex.
- Select Log In.
- Enter Username: last name followed by last five digits of social security number followed by first name initial (i.e. smith12345a).
- Enter Password: five-digit home zip code followed by last name followed by last five digits of Social Security number.
- Click Login.

#### The Home Page is easy to navigate:

- The *I Want To* section contains the most frequently used features for the Consumer Portal.
- The *Tasks* section displays alerts and relevant links that enable you to keep current on your accounts.
- The *Healthcare Savings Goal* section graphically displays your HSA savings goals progress.
- The *Recent Transaction* section displays the last 3transactions on your account(s).
- The **Quick View** section graphically displays some of your key account information.

You can also hover over the tabs at the top of the page.

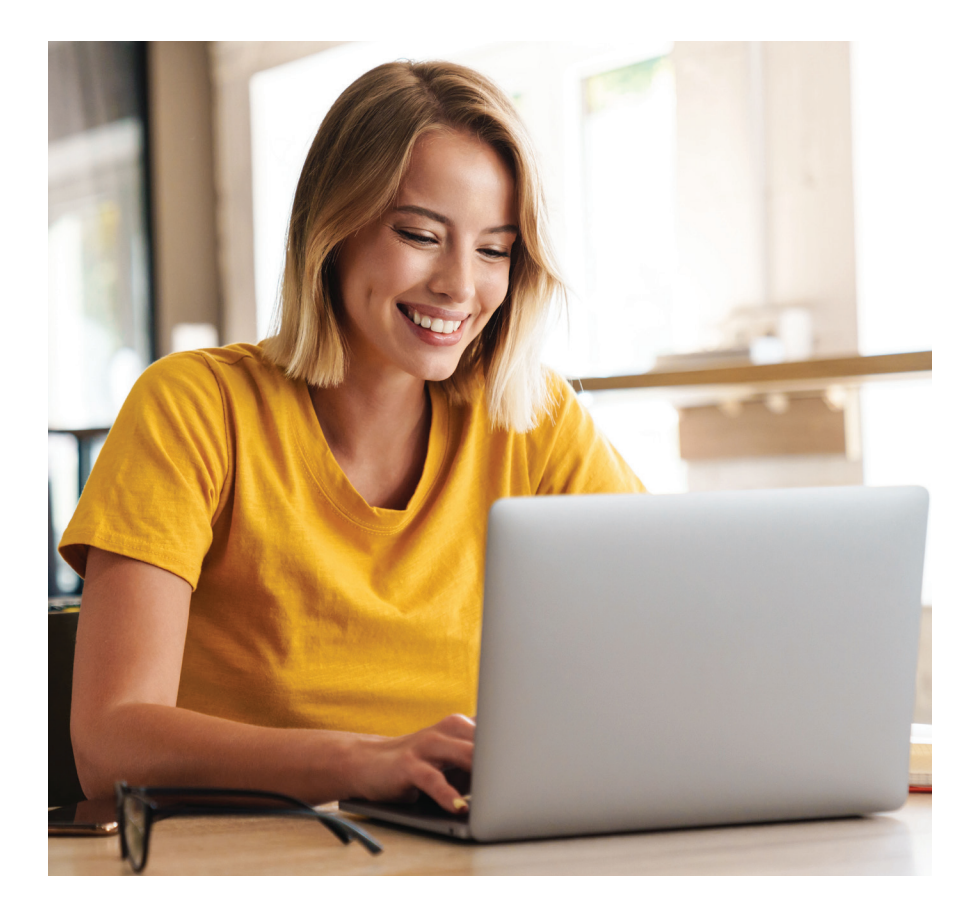

|                                                                                                    |                                                                                                    | <b>FGri</b>                                                                                                    | Ι                                                                                                    |
|----------------------------------------------------------------------------------------------------|----------------------------------------------------------------------------------------------------|----------------------------------------------------------------------------------------------------|----------------------------------------------------------------------------------------------------|
| Roter                                                                                                    | Accounts                                                                                                    | Zwith & Support                                                                                                    | Message Genter 1                                                                                                    |
|                                                                                                    | e dell'arc'hanadorar a shinar h                                                                                                    | -                                                                                                    | ×                                                                                                    |
| How much ca<br>Find out how you can<br>Plus enter to win FR<br>GET STAATED                                                                                                    | n you save wi<br>benefit from an FSA<br>IE producta!<br>© FSA steen                                                                 | th tax-free hea<br>or HSA.<br>e                                                                                                    | lth?                                                                                                    |
| Accessio                                                                                                    |                                                                                                    |                                                                                                    |                                                                                                    |
| -                                                                                                    |                                                                                                    |                                                                                                    |                                                                                                    |
| Number of LOPA of Annual<br>Res ashore of LOPA of Annual<br>Res and the proof back                                                                                                    | e laiter                                                                                                    |                                                                                                    | ancast<br>Eller de                                                                                                    |
|                                                                                                    |                                                                                                    |                                                                                                    |                                                                                                    |
| Accent Passactions                                                                                                    |                                                                                                    |                                                                                                    |                                                                                                    |
| NP102822 Medical                                                                                                    | Andrew Marcel                                                                                                    | MOTIVE AND A THE AND                                                                                                    | 1000 S                                                                                                    |
| 1933303 Mediar                                                                                                    | Apar Princase                                                                                                    |                                                                                                    | MAR 5                                                                                                    |
| #383523 Planay                                                                                                    | Ayun Petersun                                                                                                    | OSPANING HERE                                                                                                    | 80.00 S                                                                                                    |
|                                                                                                    |                                                                                                    |                                                                                                    | Re 1/ 20 / sel teacho                                                                                                    |
| Tanka 😡                                                                                                    |                                                                                                    |                                                                                                    |                                                                                                    |
|                                                                                                    | we your teller card transaction (or                                                                                                 | - cares 0                                                                                                    |                                                                                                    |
|                                                                                                    |                                                                                                    |                                                                                                    |                                                                                                    |
| ( Boot for                                                                                                    |                                                                                                    |                                                                                                    |                                                                                                    |
|                                                                                                    |                                                                                                    | _                                                                                                    |                                                                                                    |
| Remound Byort Ser                                                                                                    | Payment Manage My Exp                                                                                                    |                                                                                                    |                                                                                                    |
| And Rev.                                                                                                    |                                                                                                    |                                                                                                    |                                                                                                    |
|                                                                                                    |                                                                                                    |                                                                                                    | lease in the second second sec |
| <u>Nor</u> 200                                                                                                    |                                                                                                    |                                                                                                    | -                                                                                                    |
| Cherr II ap<br>Annuel and hour was the on<br>address forstands will high<br>address and when its part<br>building, our fore ship per<br>another, some fore ship per                                                                                                    |                                                                                                    |                                                                                                    |                                                                                                    |
| McGriff /Texable Spending /                                                                                                    | conunt (FSA) Walnus, English                                                                                                    | and Spanish                                                                                                    |                                                                                                    |
| Mill Table (peeks Accord)                                                                                                    | the Depter are 1                                                                                                    |                                                                                                    |                                                                                                    |
|                                                                                                    |                                                                                                    |                                                                                                    |                                                                                                    |
| ananit matti Songi Aci                                                                                                    | one land cultury and phase                                                                                                    |                                                                                                    |                                                                                                    |
| All of the Control of Control of | coper and be                                                                                                    |                                                                                                    |                                                                                                    |
| My ISA Planner                                                                                                    |                                                                                                    |                                                                                                    |                                                                                                    |
| Re Kill Passa                                                                                                    |                                                                                                    |                                                                                                    |                                                                                                    |
|                                                                                                    |                                                                                                    |                                                                                                    |                                                                                                    |
|                                                                                                    | Min collect alternative alteratives on a<br>particle the appropriate state, and a so that<br>for state of<br>the set and of the set | The particular assessed, have large and on the large sector of the large sector age responses of the large sector of the large sector of the large |                                                                                                    |

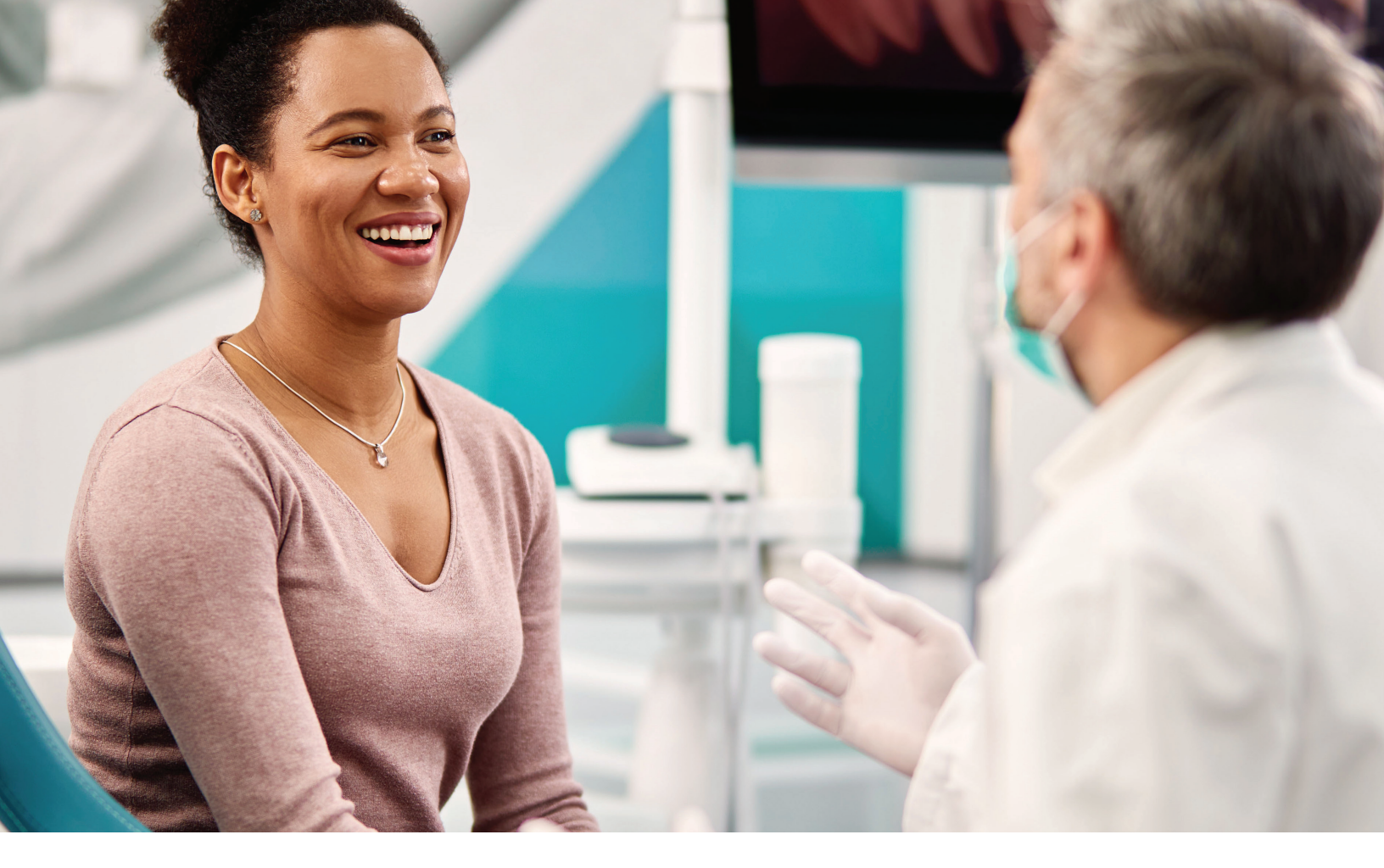

#### How do I File A Claim and Upload a Receipt?

- On the Home Page, you may simply select the File a Claim under the I Want To section, OR from any page on the portal, expand the I Want To section on the righthand side of the screen.
- The claim filing wizard will walk you through the request including entry of information, payee details and uploading a receipt.
- For submitting more than one claim, click **Add Another**, from the Transaction Summary page.
- When all claims are entered in the **Transaction Summary**, agree to the terms and conditions click **Submit** to send the claims for processing.
- The Claim Confirmation page displays. You may print the Claim Confirmation Form as a record of your submission. If you did not upload a receipt, you can upload the receipt from this screen or print a Claim Confirmation Form to submit to the administrator with the required receipts.

| I Want To          |                                                           |
|--------------------|-----------------------------------------------------------|
| File a Claim       | Make an HSA Transaction                                   |
|                    |                                                           |
|                    |                                                           |
|                    |                                                           |
| Tasks 1            |                                                           |
| 1 receipt(s) neede | d to approve your debit card transaction(s) or claim(s) 🔞 |
|                    |                                                           |

NOTE: If you see a **Receipts Needed** link in the Tasks section of your Home Page, click on it. You will be taken to the **Claims** page where you can see the claims that require documentation. You can easily upload the receipts from this page. Simply click to expand the line item to view claim details and the **Upload Receipts Link**.

![](_page_4_Picture_0.jpeg)

# How do I View Current Account Balances and Activity?

- For current Account Balance only, on the **Home Page**, see the **Accounts** section.
- For all Account Activity, click on the Accounts tab from the Home Page to bring you to the Account Summary page. Then you may select the underlined dollar amounts for more detail. For example, click on the amount under "Eligible Amount" to view enrollment detail.

NOTE: You can see election details by clicking to expand the line item for each account.

| 1010                                                                                                   |                                    |                                 |                              |                      |
|----------------------------------------------------------------------------------------------------|------------------------------------|---------------------------------|------------------------------|----------------------|
|                                                                                                    |                                    |                                 |                              | AVAILABLE            |
| Health FSA 📀                                                                                           |                                    |                                 |                              | \$391.88             |
| Max. rollover of 100% of available<br>151 day(s) left to file a claim<br>60 day(s) left to spend funds | e balance                          |                                 |                              |                      |
|                                                                                                    |                                    |                                 |                              |                      |
| Home                                                                                                   | Accounts                           | Tools & Support                 | Message Center 13            |                      |
| Accounts / Account                                                                                     | Summary                            |                                 |                              |                      |
|                                                                                                    | e Account Summary nade will yany ( | depending upon your specific he | althcare benefits. View More |                      |
| The information displayed on th                                                                        | e Account ournmary page win vary c |                                 |                              |                      |
| The information displayed on th                                                                        | o noodan dannna y pago ma va y c   |                                 |                              |                      |
| The information displayed on the 2023                                                                  | ELIGIBLE AMOUNT SIG                | MITTED CLAMIS PAUD              | ремонка осниео               | AVAILABLE<br>BALANCE |

![](_page_4_Figure_6.jpeg)

# All Health Care Expense Activity in One Place

To view and manage ALL healthcare expense activity from EVERY source, use the **Expenses Page**.

- Under the Accounts tab, the Expenses page provides you with an easy-to-use consolidated view of healthcare expenses for ongoing management of medical claims, premiums, and card transactions.
- Easily filter expenses by clicking on the **filter options** on the navigation pane on the left side of the screen or, by clicking on the **field headers** within the Dashboard.
- You can search for specific expenses using the **search field** on the bottom left side of the screen.
- Expenses can be exported into an Excel spreadsheet by clicking on the **Export Expenses** button on the upper left side of the page.

![](_page_5_Picture_0.jpeg)

#### How do I Add an Expense?

- From the **Expenses** page, click on the **Add Expense** button in the upper left side of the page.
- Complete the expense detail fields. You can even upload a copy of the receipt and, add notes for your records.
- Once the expense has been added to the Dashboard you can pay the expense, if desired.

| Home                      | Accounts                       | Tools & Support                              | Message Center 13               |
|---------------------------|--------------------------------|----------------------------------------------|---------------------------------|
| Expenses                  |                                |                                              |                                 |
| Add Expense Ex            | xport Expenses                 |                                              |                                 |
| Expense Summary           | Total Expenses<br>\$1,084.29 😧 | Total Paid Expenses<br><b>\$1,084.29</b> (?) | Total Unpaid Expenses<br>\$0.00 |
| Total Eligible to Submit: | \$0.00 7                       |                                              |                                 |
| Filter By Reset Filters   |                                |                                              |                                 |
| DATE - EXPER              | SE RECIPIENT/PATIENT           | MERCHANT/PROVIDER                            | SUBMITTED AMOUNT STATUS         |
| + 10/10/2023 Medic        | al Ryan Peterson               | MED*PRISMA HLTH UNIVERSIT                    | \$30.00 \$                      |
| + 10/3/2023 Medic         | al Ryan Peterson               | GREENVILLE ENT AND ALLER                     | \$40.00 \$                      |

### How Do I Pay an Expense?

- You may process payments/reimbursements for unpaid expenses directly from the Expenses page.
- Expenses will be categorized and payment can be initiated for unpaid expenses by clicking on the button to the to the right of the expense details.
- Simply choose which expenses you would like paid and you will be presented with the eligible accounts from which you can initiate payment.
- When you click **Pay**, the claim details will be pre-populated within the claim form. Review & edit the claim details as needed.
- You will have the option to either request a reimbursement to yourself or, pay the provider.

![](_page_5_Picture_12.jpeg)

![](_page_6_Picture_0.jpeg)

| Total Eligi        | ble to Submit:                                   | \$215.14                   |                                   |                                                            |        |     |
|--------------------|--------------------------------------------------|----------------------------|-----------------------------------|------------------------------------------------------------|--------|-----|
| Date 🔻             | Expense                                          | Recipient/Patient          | t Merchant/Provider               | Submitted<br>Amount                                        | Status |     |
| 5/20/2015          | Medical                                          | Cindy Clarke               | Metropolitan Dental               | Care \$100.00                                              | 0      |     |
| 5/6/2015           | Medical                                          | April Clarke               | Metropolitan Clinic               | \$142.30                                                   | 0      |     |
| 4/28/2015          | Medical                                          | April Clarke               | LabAmerica                        | \$60.69                                                    | 0      |     |
| 4/23/2015          | Laboratory                                       | April Clarke               | Physician Services                | \$79.08                                                    | 0      | Pay |
| Expense<br>Details | Description: )<br>Source: Onlin<br>Received Date | <-rays<br>e<br>: 5/12/2015 | Date(s) o<br>Expense<br>Payable / | f Service: 4/23/2015<br>Amount: \$79.08<br>Amount: \$79.08 |        |     |
|                    | Upload Receip<br>Mark as Paid                    | ot(s)                      | View Receipt(s)<br>Remove Expense | Add Expense Note<br>Update Expense                         | Const  |     |

# How Do I Edit an Existing Expense?

- You can edit expense details for all claim statuses directly from the **Expenses** page.
- Expand the claim details visible by clicking on the expense line item from the Dashboard.
- You will be presented with options to add expense notes, update the expense details, mark the expense as paid/unpaid or, remove the expense from the Dashboard.

| Home                     | Accounts | Tools & Supp              | oort         | Message Center 13 |
|--------------------------|----------|---------------------------|--------------|-------------------|
| Accounts / Claims        |          |                           |              | View Repayments   |
| Filter By~ Reset Filters |          |                           |              |                   |
| DATE OF SERVICE - ACCOUN | π        | MERCHANT/PROVIDER         | CLAIM STATUS | AMOUNT            |
| + 10/10/2023 Health      | FSA      | MED*PRISMA HLTH UNIVERSIT | Paid         | \$30.00           |
| + 10/03/2023 Health      | FSA      | GREENVILLE ENT AND ALLER  | Paid         | \$40.00           |
| + 09/30/2023 Health      | FSA      | CVS/PHARMACY #02242       | Paid         | \$32.80           |
| + 09/25/2023 Health      | FSA      | MED*PRISMA HLTH UNIVERSIT | Paid         | \$30.00           |
| ⊥ 07/91/9099 Haalth      | FCA      | CUC/DHADMACV #09949       | Daid         | ¢2 57             |

#### How do I View My Claims History and Status?

- From the **Home Page**, click on the **Accounts Tab**, and then click on the **Claims** link to see your claims history. You can apply filters from the left-hand side of the screen. You can filter by plan year, account type, claim status or receipt status.
- By clicking on the line of the claim, you can expand the data to display additional claim details.

For an alternative perspective, you may also view claims history and status for all claim types including dependent care on the Expenses page. You can apply filters from the left-hand side of the screen. Filter options on the Expenses page include: expense type, status, date, recipient or merchant/provider. You may also search for a specific expense by entering a description into the search field.

![](_page_7_Picture_0.jpeg)

| Home                     | Accounts   | Тоо        | ls & Support | Message Center 13 |         |
|--------------------------|------------|------------|--------------|-------------------|---------|
| Accounts / Pay           | ments      |            |              |                   |         |
| Filter By~ Reset Filters | 1          |            |              |                   |         |
| DATE -                   | NUMBER     | METHOD     | STATUS       |                   | AMOUNT  |
| + 10/11/2023             | 275771756  | Debit Card | Paid         |                   | \$30.00 |
| + 10/04/2023             | 274316689  | Debit Card | Paid         |                   | \$40.00 |
| + 10/01/2023             | 1291566164 | Debit Card | Paid         |                   | \$32.80 |
| + 09/26/2023             | 1290731012 | Debit Card | Paid         |                   | \$30.00 |
| + 08/01/2023             | 1279043155 | Debit Card | Paid         |                   | \$2.57  |

# How do I View My Payment (Reimbursement) History?

- From the **Home Page**, under the **Accounts** tab, click **Payments**. You will see reimbursement payments made to date, including debit card transactions.
- By clicking on the line of a payment, you can expand the data to display additional details about the transaction.

![](_page_8_Picture_0.jpeg)

# How Do I Report a Debit Card Missing and/or Request a New Card?

- From the Accounts tab, under the Profile, click Banking/Cards.
- Under the **Debit Cards** column, click **Report** Lost/Stolen or Order Replacement and follow instructions.

\*\*\*Please note: \$5.00 fee will be deducted from our FSA balance for each set of debit cards that you order.

![](_page_8_Picture_5.jpeg)

#### Tools & Support Message Center 13 Home Accounts Profile / Profile Summary Profile Dependents Justine Davis No dependents HOME ADDRESS MAILING ADDRESS 133 Main Street Anytown, NY 10016 United States 133 Main Stre Anytown, NY 10016 United States HOME PHONE MOBILE NUMBER (888) 678-9070 88) 678-9070 EMAIL ADDRESS d@dmail.com GENDER MARITAL STATUS Fomale Married EMPLOYER EMPLOYEE ID USERNAME Rep@Dep\_2020 123456 PARTICIPANT ACCOUNT IN 123456

### How do I Update My Personal Profile?

- From the Accounts tab, under Profile, click Profile Summary, you will find links to update profile information including profile summary details, dependents, and beneficiaries.
- Click the appropriate link on the Profile screen for your updates: Update Profile or Add/Update Dependent or Add Beneficiary. Some profile changes will require you to answer an additional security question.
- Complete your changes in the form and click **Submit**.

### How Do I Get My Reimbursement Faster?

The fastest way to get your money is to sign up online for direct deposit to your personal checking account. Before you begin, make sure that your employer is offering direct deposit setup online.

- Click on the Tools & Support tab. Then, click Change Payment Method under the How Do I section.
- Select the **Primary Payment Method** and/or **Alternate Payment Method** click **Submit**. The **Add Bank Account**: **Direct Deposit Setup** page displays.
- Enter your bank account information, and click Submit.
- The **Payment Method Changed** confirmation displays.

| Home                         | Accounts | Та | ools & Support              | Message Center 13 |
|------------------------------|----------|----|-----------------------------|-------------------|
| Tools & Support              |          |    |                             |                   |
| Documents & Forms            |          |    | How Do I?                   |                   |
| FORMS                        |          |    | Change Payment Method       |                   |
| Benefit Access Card Receipts |          |    | Report Card Lost or Stolen  |                   |
| Benefit Access Mobile App    |          |    | Update Notification Prefere | nces              |
| Claim Form                   |          |    | Download Mobile App         |                   |
| Older Terror and Ocertificat |          |    |                             |                   |

![](_page_9_Picture_0.jpeg)

Home

Accounts

| Home                                       | Accounts                                                        | Tools & Support | How D                                                       |
|--------------------------------------------|-----------------------------------------------------------------|-----------------|-------------------------------------------------------------|
| Login Information                          |                                                                 |                 | or Pass<br>• Fro                                            |
| Password<br>Username<br>Security Questions | Change Password<br>Change Username<br>Change Security Questions |                 | <ul> <li>Foll<br/>a ne<br/>in, y<br/>the<br/>you</li> </ul> |
|                                            |                                                                 |                 | • Clic                                                      |

### How Do I Change My Login and/ or Password?

- From the Accounts tab, under Profile, click Login Information.
- Follow instructions on the screen. (For a new account, the first time you log in, you will be prompted to change the password that was assigned by your plan administrator. Follow the instructions.)

Message Center 13

• Click Save.

Tools & Support

## How Do I View or Access:

#### Documents & Forms?

- From the Home Page, click the Tools & Support tab.
- Click any form or document of your choice.

#### Notifications?

- From the Home Page, click the Message Center tab.
- Click any link of your choice. You will be able to view and archive current documents, as well as reference documents archived previously.
- In addition, you can Update Notification Preferences by clicking on the link next to Notifications.

#### Plan Information?

- On the **Home Page**, under the **Accounts** tab, you will be directed to the **Account Summary** page.
- Click onto the applicable account name and the Plan Rules will open in a pop-up window.
   <u>OR</u> from the Home Page, under the Tools & Support tab, you may view Plan Summaries for basic information. Then click each applicable plan to see the plan details.

| Curr | rent Messages      |                | ξη ορωμε κοιπκαικκη meterences                                  | C  | Archi |
|------|--------------------|----------------|-----------------------------------------------------------------|----|-------|
|      | DATE/TIME 🔻        | FROM           | SUBJECT                                                         |    |       |
|      | 10/26/2023 3:25 AM | Auto-generated | Important Information from your Flexible Benefits Administrator | Û  | View  |
|      | 10/10/2023 9:01 AM | Auto-generated | Debit Card Purchase Notification                                |    | View  |
|      | 10/5/2023 3:24 AM  | Auto-generated | Important Information from your Flexible Benefits Administrator | Û  | View  |
|      | 10/3/2023 3:29 PM  | Auto-generated | Debit Card Purchase Notification                                |    | View  |
|      | 10/0/0000 5.00 888 | Auto consented | Hafalif Flavikla Banafit fawilaan kanasunt fitatamant           | ۵. | Maur  |
|      | Home               | Accounts       | Tools & Support Message Center 13                               |    |       |
| со   | unts / Accour      | nt Summary     |                                                                 |    |       |

| ACCOUNT      | ELIGIBLE AMOUNT | SUBMITTED CLAIMS | PAID       | PENDING | DENIED | AVAILABLE<br>BALANCE |
|--------------|-----------------|------------------|------------|---------|--------|----------------------|
| + Health FSA | \$1,476.17      | \$1,084.29       | \$1,084.29 | \$0.00  | \$0.00 | \$391.88             |

![](_page_10_Picture_0.jpeg)

This document is not intended to be taken as advice regarding any individual situation and should not be relied upon as such. Marsh & McLennan Agency LLC shall have no obligation to update this publication and shall have no liability to you or any other party arising out of this publication or any matter contained herein. Any statements concerning actuarial, tax, accounting or legal matters are based solely on our experience as consultants and are not to be relied upon as actuarial, accounting, tax or legal advice, for which you should consult your own professional advisors. Any modeling analytics or projections are subject to inherent uncertainty and the analysis could be materially affected if any underlying assumptions, conditions, information, or factors are inaccurate or incomplete or should change. d/b/a in California as Marsh & McLennan Insurance Agency LLC; CA Insurance Lic: 0H18131.

Copyright © 2025 Marsh & McLennan Agency LLC. All rights reserved. McGriff is a business of Marsh & McLennan Agency LLC.

![](_page_11_Picture_2.jpeg)

McGriff.com